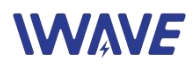

# **User Manual of FD-6100**

## Wireless MESH Ethernet & Full Duplex TTL Serial Data Module

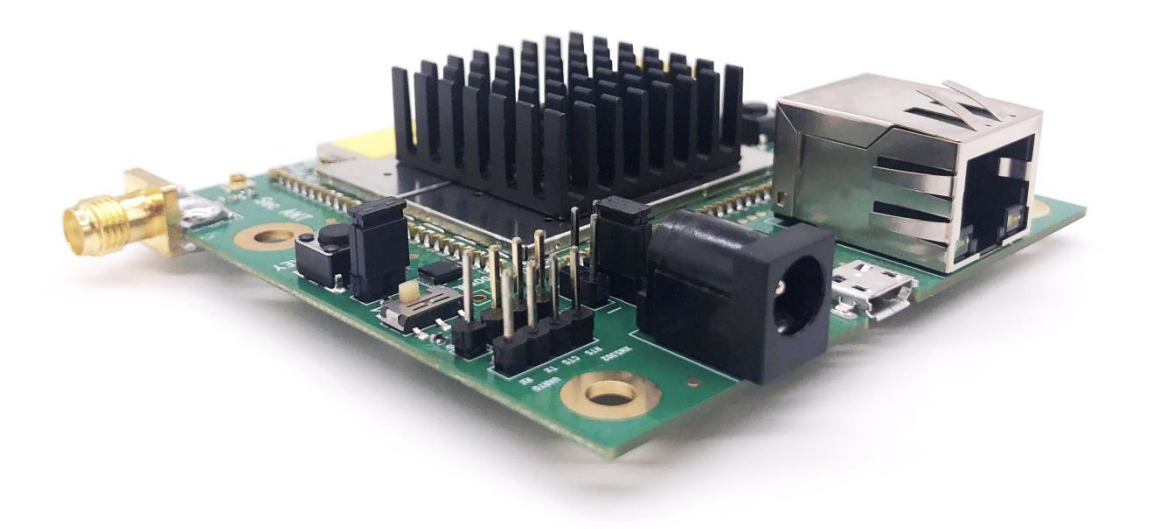

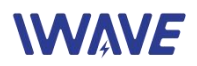

## Catalogue

| 1.Hardware                               | 3  |
|------------------------------------------|----|
| 1.1. Interface                           | 3  |
| 1.2.COMUART                              | 3  |
| 2. Software Setup                        | 4  |
| 2.1. Brief Introduction                  | 4  |
| 2.2. Software Opening and Login          | 4  |
| 2.3. Software Registration               | 5  |
| 2.4.Software Configuration               |    |
| 2.4.1.The Main Interface of Software     |    |
| 3.4.2.Software Topology Profile          | 7  |
| 2.4.3. Network Dynamics                  | 9  |
| 2.4.4.Security Settings                  |    |
| 2.4.5.Wireless Setup                     |    |
| 2.4.6.Network Setup                      | 14 |
| 2.4.7. Up-Down Sub-frame Setup(FDM-6600) |    |
| 2.4.8. Debugging Interface               |    |

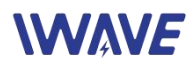

## 1.Hardware

## 1.1. Interface

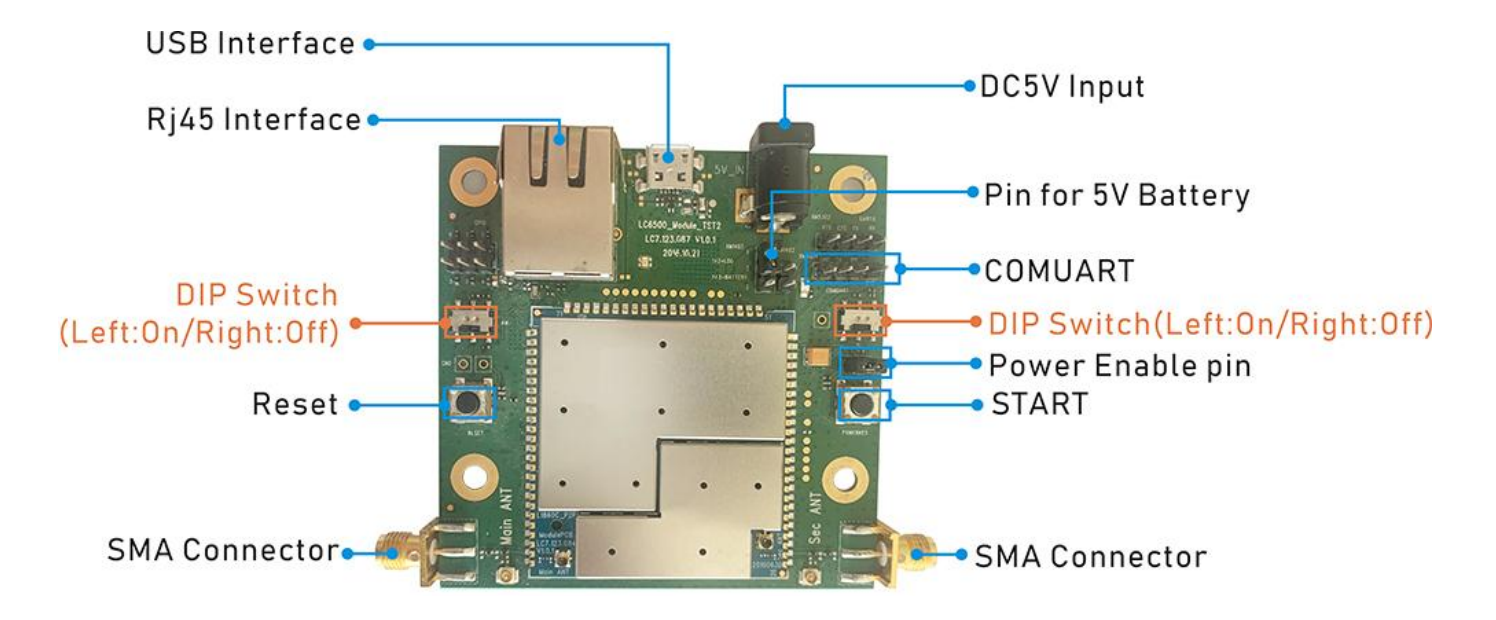

Note:

- Using a 5V/2A adapter for power supply.
- Before powering on, set the two DIP switches to the left side.
- Please install the antennas firstly before powering on. Or the device will be burn out.
- For short-distance test, distance between two units should be more than 10meters before powering on. Otherwise, the equipment may be damaged.
- We suggest to use IE browser (version 11 or above) for Web UI login.

## **1.2.COMUART**

COMUART is 2.85V voltage domain and compatible with 3V/3.3V level. Control Data Transmission: TTL mode. Baud rate: 115200bps, full-duplex communication Transmission Mode: Pass-through mode

The data is transmitted on the network by means of broadcast mode. After successful networking, each FD-6100 node can receive a serial port instruction.

Note: If you want to distinguish between sending, receiving and control, you need to define the format yourself.

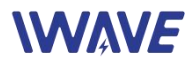

Baud Rate: The max baud rate is 115200bps(The total rate of unidirectional receiving or unidirectional sending)

Baud rate 115200 = 115200 (bits/second)

If there is no check bit, divided by 10, resulting in a number of bytes per second: Baud rate 115200 = 115200 (bits/second) = 11520 (bytes/second)

Divided by 1024, which is the number of KB per second: Baud rate 115200 = 115200 (bits/sec) = 11.25 (KB/sec)

If there is one parity bit, the number of bytes per second should be obtained by dividing by 11.

Finally: Baud rate 115200 = 115200 (bits / sec) = 10.27 (KB / sec)

## 2. Software Setup

## 2.1. Brief Introduction

The network management software is applicable to Windows 10 / Windows 11 / Windows 7. The parameters inputs, node configurations, and configuration states are displayed on the UI interface based on the cooperation of the WEB server and the browser.

## 2.2. Software Opening and Login

Open the software needs to opens the server firstly and then accesses the webpage from the browser for device configuration.

#### **Open the server**

Open the server software directory, execute mesh \_ windows \_ amd64.exe with administrator rights, and the following interfaces appear after normal opening:

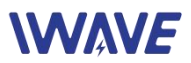

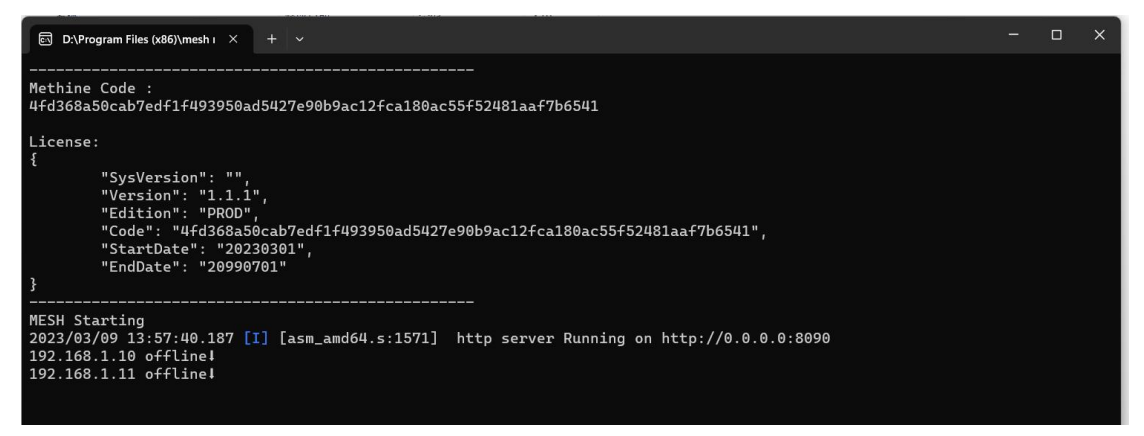

#### **Browser Access:**

Opens the browser and the initial login link: *http://localhost:8090/node/login\_english.html* IP Address: 192.168. 1.3 (Device IP) Initial username: admin123

password: admin123

| ۲            | login           |                | ×      | +        |           |          |           |          |          |                                     |                                                               |                      |                                           |                        |              |                |        |       |    |        |                    | $\sim$   |     | -    | ð            | ×              |
|--------------|-----------------|----------------|--------|----------|-----------|----------|-----------|----------|----------|-------------------------------------|---------------------------------------------------------------|----------------------|-------------------------------------------|------------------------|--------------|----------------|--------|-------|----|--------|--------------------|----------|-----|------|--------------|----------------|
| $\leftarrow$ | $\rightarrow$ C | 1              | 0 0    | ) or loc | alhost:80 | 090/node | e/login_e | nglish.h | tml      |                                     |                                                               |                      |                                           |                        |              |                |        | ŝ     |    |        | $\bigtriangledown$ | <b>1</b> | 0   | 18   | > 5          | ე ≡            |
| 當百           | 度一下,你就知道        | 🗘 GitHub - qu  | anwsto | on 🍯 ŝ   | 新手上路 (    | ⊕ 爱达杂拍   | 货铺回家地     | 业页 🍾     | Get Kali | Kali Lin                            | ux 💮 电子:                                                      | 地图 🤞                 | 🎽 华为云·                                    | 提供云计算服                 | t @          | ● RouterOS中文手册 | 日 🙁 百度 | 一下,你感 | 的道 | ⊕ 远程计量 | l智慧管王              | 里系统      |     |      |              | >>             |
|              |                 |                |        |          |           |          |           |          | ų        | M<br>192.166<br>adain12<br>ersion:1 | ESH No<br>3. 1. 3<br>23<br>1. 1. 2 <b>Type</b> :<br>Pow<br>#2 | Log<br>PROD V<br>学家語 | Manag<br>alidity<br>7 y 6 2022<br>Engilsh | gement<br>:20230301-20 | ے<br>199070: | 1              |        |       |    |        |                    |          |     |      |              |                |
|              | Q 搜索            | ■ <b>1</b> 13° | fisi   |          | C         |          |           | Ę.       | Ē        | Ø                                   | •                                                             |                      |                                           |                        |              |                |        |       |    | ~ =    | 3 奯                | B        | € ⊲ | ) (1 | 1:<br>2023/: | 5:04<br>8/12 🛛 |

Input the IP address of each node, user name(admin123) and password(admin123), you can access the configuration.

## 2.3. Software Registration

The software needs to be authorized to register for use, and if you open it without authorization, the following interfaces will popup:

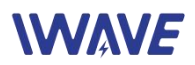

| 🤹 😤 手机添加共享打印机_× 😤 手机添加共享打                              | I印机_I× 软件注册 ×                    | 😵 printhand官网_百度目×    | PrintHand安卓下载20× | 😤 115200最大速率_百座 × | <ol> <li>浅不到服务報</li> </ol> | • × +           |    | в×  |
|--------------------------------------------------------|----------------------------------|-----------------------|------------------|-------------------|----------------------------|-----------------|----|-----|
| $\leftarrow \rightarrow$ C O localho                   | ost:8090/license.html?subsys=man | ager                  |                  |                   | ☆                          | ${igsidential}$ |    | ර ≡ |
| 😤 百度一下,你就知道 🎧 GitHub - quanwston 🧕                     | 新手上路 🕀 爱达杂货捕回家地址页 🍾              | Get Kali   Kali Linux | 👲 华为云-提供云计算服     | RouterOS中文手册 🐕 百  | 度一下,你就知道                   | ① 远程计量智慧管理器     | 系統 | >>  |
| 软件注册                                                   |                                  |                       |                  |                   |                            |                 |    |     |
| 机器码: 4fd368a50cab7edf1f493950ad5427e90b9ac12fc<br>注册码: | a180ac55f52481aaf7b6541          |                       |                  |                   |                            |                 |    |     |
| 诸输入注册的                                                 |                                  |                       |                  |                   |                            |                 |    |     |
|                                                        |                                  |                       |                  |                   |                            |                 |    | li. |
|                                                        |                                  |                       |                  |                   |                            |                 |    | 注册  |

Please send the code 4fd368a50cab7edf1f493950ad5427e90b9ac12fca180ac55f52481aaf7b6541 to us and we will activate the code to the following format:

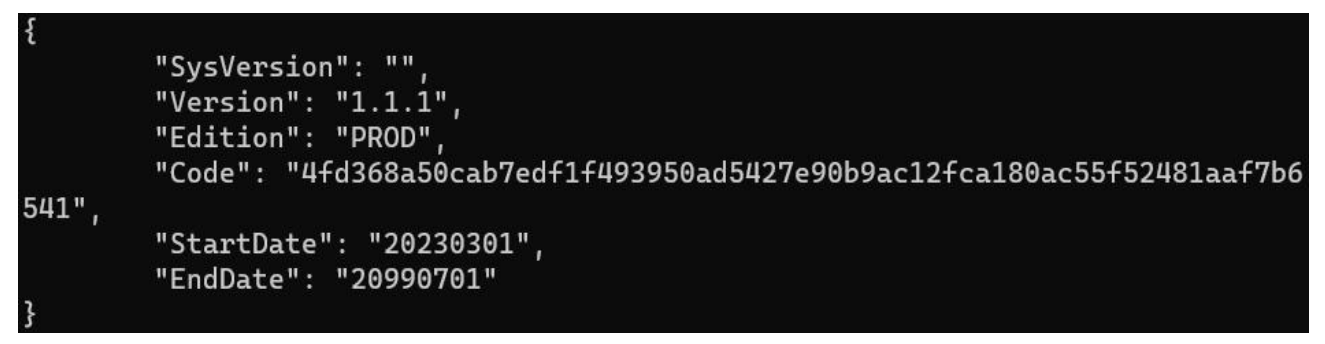

When you get the activation code, input them into the blank, click the "Register". Now the software can be used normally.

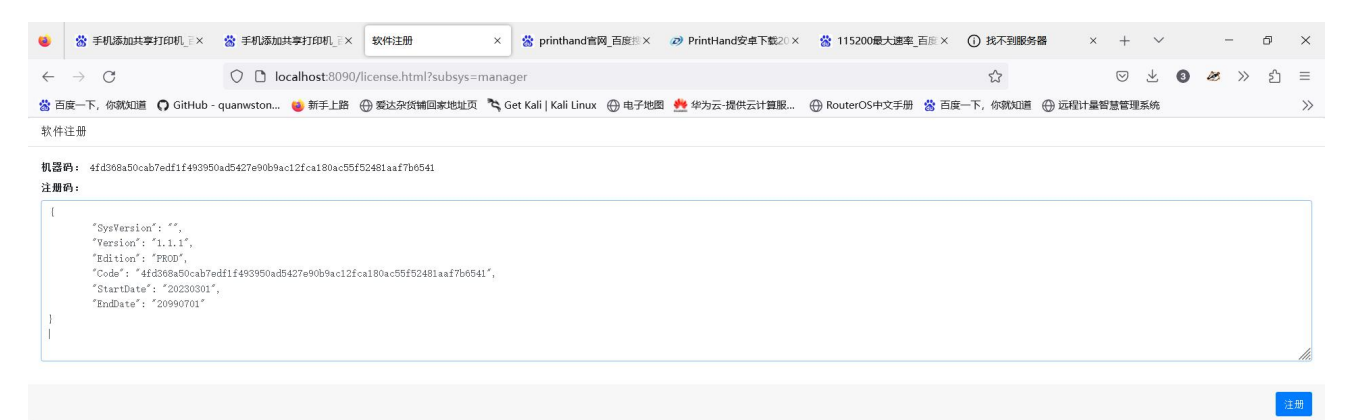

## 2.4.Software Configuration

#### 2.4.1.The Main Interface of Software

After login, you will see the following page.

- A: Software Configuration
- B: The number of current active nodes
- C: Active Node Topology

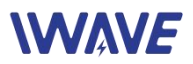

- D: Software control region
- E: Topology Refresh Control Region
- F: Software version and license validity period

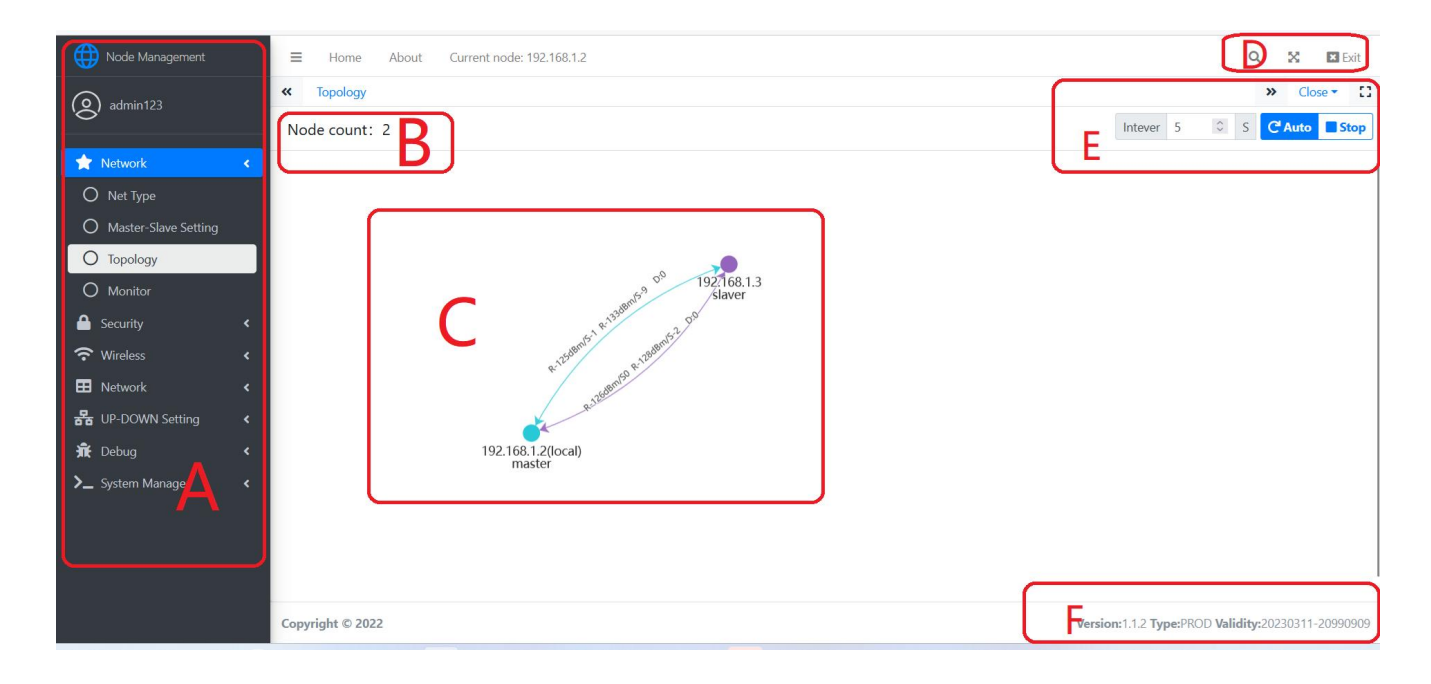

#### 3.4.2.Software Topology Profile

#### Ad hoc network topology brief introduction(FD-6100):

As shown in the below figure, the AD hoc network topology mainly shows the connections between nodes, including star network, mesh network, and chain network. R means RSRP S means SNR D means a distance between the two nodes.

Slaver and Master represent the logical status between nodes. All the nodes dynamically and automatically adjusts their logical status based on network and wireless conditions.

## \WAV*E*

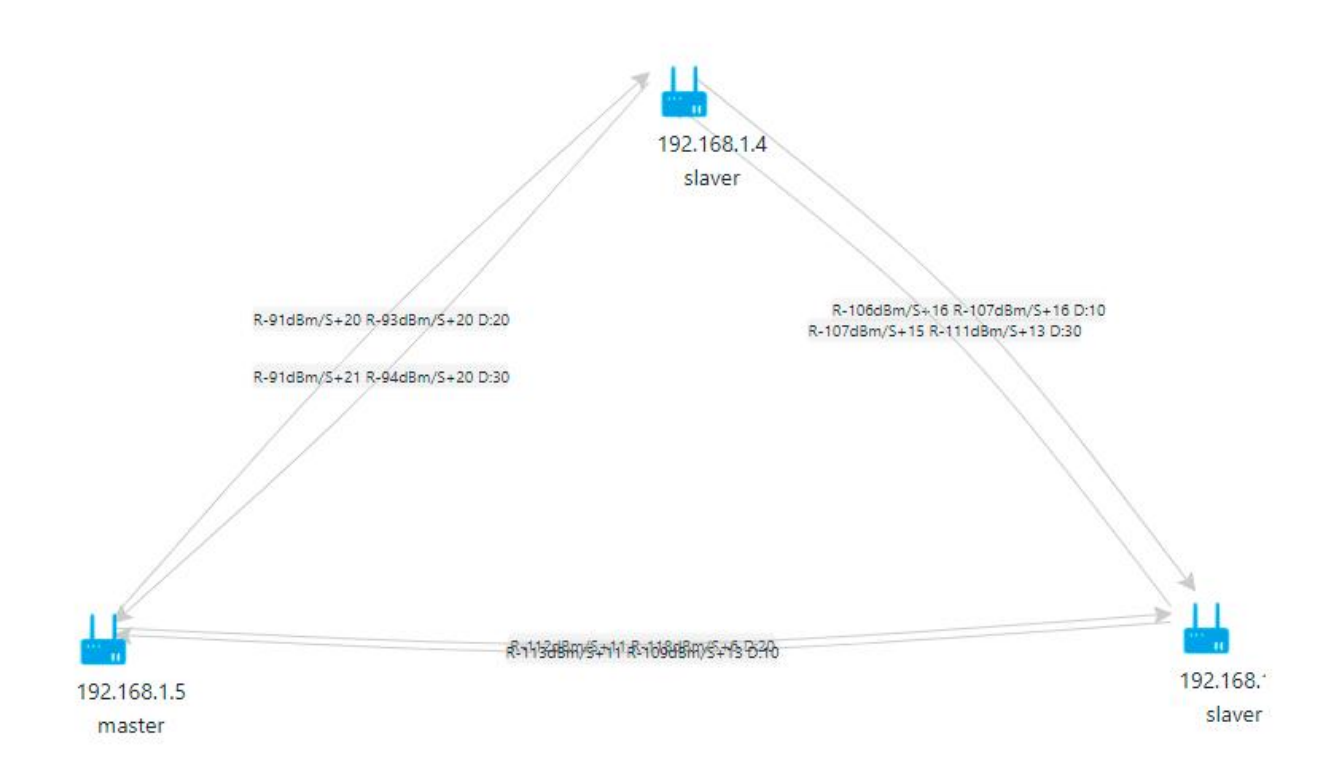

#### Star network Topology(FDM-6600):

The following topology is a typical star network.

R means RSRP

S means SNR

D means a distance between the two nodes. The Slaver and Master are represented the logical status between nodes. The logical state between nodes must be configured based on requirements and cannot be automatically and dynamically adjusted as needed.

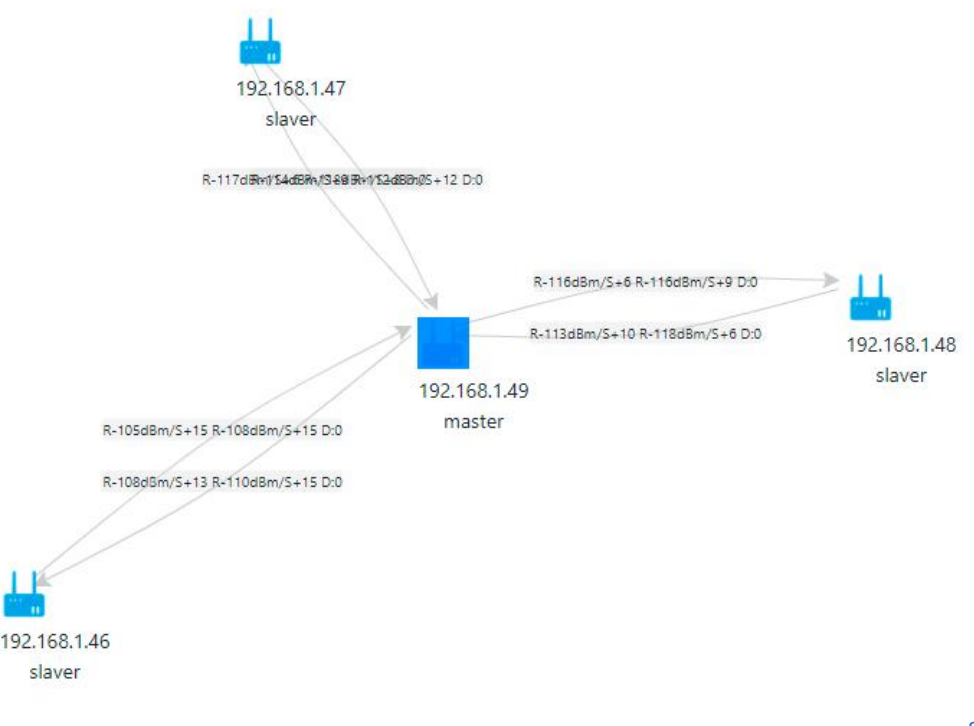

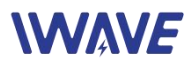

#### 2.4.3. Network Dynamics

#### 2.4.3.1. Node Type

# Automatically obtain the node type: AD hoc network(When you use FD-6100) or star network(When you useFDM-6600).

|              | Mesh Node Management   | ×                       | +               |              |               |              |                |         |      |            |             |       |        |       |                      | $\sim$             |             | -           | đ                | ×      |
|--------------|------------------------|-------------------------|-----------------|--------------|---------------|--------------|----------------|---------|------|------------|-------------|-------|--------|-------|----------------------|--------------------|-------------|-------------|------------------|--------|
| $\leftarrow$ | $\rightarrow$ G        | 0                       | localhost:80    | 90/node/inde | ex_english.ht | tml          |                |         |      |            |             |       |        | ដ     |                      | $\bigtriangledown$ | 0           | 2           | >> ป             | =      |
| *            | 百度一下,你就知道 🎧 GitHub     | b - quanw               | vston 🍅 新手上路    | 8 💮 爱达杂货     | 铺回家地址页        | 🌂 Get Kal    | ii   Kali Linu | ix ⊕电子地 | 12 🌺 | 华为云-提供云计算服 | R   RouterO | S中文手册 | 😸 百度一下 | ,你就知道 | ⊕ 远程计量智慧管理           | 系统                 |             |             |                  | >>     |
| 6            | 🕽 Node Management      |                         | ≡ Home          | About        | Current node  | 2: 192.168.1 | .2             |         |      |            |             |       |        |       |                      |                    | Q           | 5           | < ×              | Exit   |
| Ç            | admin123               |                         | « Topology      | Net Type     | Master-Sl     | lave Setting | 9              |         |      |            |             |       |        |       |                      |                    |             | »           | Close -          | 13     |
|              | Y Network              | <                       | Topology t      | уре          |               |              |                |         |      |            |             |       |        |       |                      |                    |             |             |                  |        |
|              | O Net Type             |                         | Decentralized   | network      |               |              |                |         |      |            |             |       |        |       |                      |                    |             |             |                  |        |
|              | O Master-Slave Setting |                         |                 |              |               |              |                |         |      |            |             |       |        |       |                      |                    |             |             |                  |        |
|              | O Topology             |                         |                 |              |               |              |                |         |      |            |             |       |        |       |                      |                    |             |             |                  |        |
|              | O Monitor              |                         |                 |              |               |              |                |         |      |            |             |       |        |       |                      |                    |             |             |                  |        |
| 6            | Security               | <                       |                 |              |               |              |                |         |      |            |             |       |        |       |                      |                    |             |             |                  |        |
| 1            | <b>Wireless</b>        | <                       |                 |              |               |              |                |         |      |            |             |       |        |       |                      |                    |             |             |                  |        |
| E            | Network                | <                       |                 |              |               |              |                |         |      |            |             |       |        |       |                      |                    |             |             |                  |        |
| 占            | UP-DOWN Setting        | <                       |                 |              |               |              |                |         |      |            |             |       |        |       |                      |                    |             |             |                  |        |
| 1            | t Debug                | ۲.                      |                 |              |               |              |                |         |      |            |             |       |        |       |                      |                    |             |             |                  |        |
| >            | System Manager         | ۲.                      |                 |              |               |              |                |         |      |            |             |       |        |       |                      |                    |             |             |                  |        |
|              |                        |                         |                 |              |               |              |                |         |      |            |             |       |        |       |                      |                    |             |             |                  |        |
|              |                        |                         |                 |              |               |              |                |         |      |            |             |       |        |       |                      |                    |             |             |                  |        |
|              |                        |                         |                 |              |               |              |                |         |      |            |             |       |        |       |                      |                    |             |             |                  |        |
|              |                        |                         | Copyright © 202 | 2            |               |              |                |         |      |            |             |       |        | v     | ersion:1.1.2 Type:PF | ODV                | alidity     | :20230      | 311-209          | 90909  |
|              | Q 授家                   | <b>⊌</b> <sup>13°</sup> | 🕺 📜 🖸           | <b>B</b>     |               |              | Ø .            | 2       | Q    | 9          |             |       |        |       | へ 📼 英                | 拼                  | <b>\$</b> 4 | ) <b>ta</b> | 16:0<br>2023/3/1 | 4<br>2 |

#### 2.4.3.2. Master-Slave Setup

#### If you use FD-6100, mesh network, just ignore it. No need setup.

If you use FDM-6600, the star network, you need to setup it as needed. And in one wireless network, only one central node can be configured.

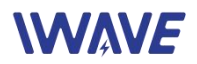

| 6 Mesh Node Management        | × +                                                                                                   | ~                           | -            | ð ×               |
|-------------------------------|----------------------------------------------------------------------------------------------------|-----------------------------|--------------|-------------------|
| $\leftarrow \rightarrow $ C C | C localhost:8090/node/index_english.html 🗘                                                            | ⊚ 3                         | 8 »          | മ ≡               |
| 😸 百度一下,你就知道 🌎 GitHub - quan   | nwston 🍯 新手上路 🕀 蜀达尕货铺回家地址页 🌂 Get Kali   Kali Linux 🕀 电子地图 嬎 华为云-提供云计算服 🕀 RouterOS中文手册 😤 百度一下,你就知道 🕀 迈 | 元程计量智慧管理系统                  |              | >>                |
| Node Management               | E Home About Current node: 192.168.1.2                                                                | Q                           | ×            | 🗙 Exit            |
| admin123                      | Topology Net Type Master-Slave Setting                                                                |                             | » Clo        | se • 13           |
| ★ Network <                   | Setting Up Master-Slave Configuration Note:You need restart                                           | Device when setup           | is com       | plete             |
| O Net Type                    | Now Type: Central Node                                                                                |                             |              |                   |
| O Master-Slave Setting        | Active Type: Central Node                                                                             |                             |              |                   |
| O Topology                    | Control Node                                                                                          |                             |              | ~                 |
| O Monitor                     | Central Node                                                                                          |                             |              | ·                 |
| 🔒 Security 🛛 🖌                |                                                                                                    |                             |              | k                 |
| Wireless 🔹                    |                                                                                                    |                             |              |                   |
| 🖽 Network 🖌 🕻                 |                                                                                                    |                             |              |                   |
| 器 UP-DOWN Setting <           |                                                                                                    |                             |              |                   |
| 🟦 Debug 🖌 🖌                   |                                                                                                    |                             |              |                   |
| ≻_ System Manager <           |                                                                                                    |                             |              |                   |
|                               |                                                                                                    |                             |              |                   |
|                               |                                                                                                    |                             |              |                   |
|                               | Copyright © 2022 Version                                                                              | n:1.1.2 Type:PROD Validity: | 20230311     | -20990909         |
| 📲 Q 搜索 📕 🗳                    | 🔤 📜 C 💼 🔮 🕮 🖷 🗒 🏟 📟 🖏 🖉 🏘                                                                             | へ Ⅲ 英 拼 唸 ⅆ                 | <b>ک</b> 202 | 16:32<br>3/3/12 1 |

#### 2.4.3.3. Dynamic Topology

| 0 Node Management      |                                          | Q 🔀 🗷 Exit                                       |
|------------------------|------------------------------------------|--------------------------------------------------|
| admin123               | Topology                                 | >> Close - 🖸                                     |
|                        | Node count: 2                            | Intever 5 C Auto Stop                            |
| 🚖 Network 🔹 📢          |                                          |                                                  |
| O Net Type             |                                          |                                                  |
| O Master-Slave Setting |                                          |                                                  |
| O Topology             |                                          |                                                  |
| O Monitor              |                                          |                                                  |
| 🐣 Security 🗸 🗸         | R-125dBm/S-4                             | R-133dBm/S-11 D:480                              |
| 🗢 Wireless 🔹 🗸         |                                          |                                                  |
| 📰 Network 🗸            | 192.168.1.2(local)x-128dBm/s-2<br>master | R-130dBm/S-4 D:480 192.168.1.3                   |
| 器 UP-DOWN Setting 《    |                                          | Slavel                                           |
| 🟦 Debug 🛛 🗸            |                                          |                                                  |
| ≻_ System Manager <    |                                          |                                                  |
|                        | Copyright © 2022 Ve                      | rsion:1.1.2 Type:PROD Validity:20230311-20990909 |

#### 2.4.3.4. Dynamic Monitoring

Dynamic monitoring shows the wireless information received by the node from other nodes, such as RSRP, SNR, and distance, etc.

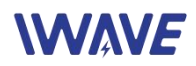

| admin123                     | * | Topology Mc                                           | nitor       |           |            |     | » Close ▼  |
|------------------------------|---|-------------------------------------------------------|-------------|-----------|------------|-----|------------|
| ★ Network                    | < | Monitor                                               |             |           |            |     | Start Stop |
| O Net Type                   |   | Туре                                                  | IP          | EARFCN    | RSRP       | SNR | DISTANCE   |
| O Master-Slave Setting       |   | main                                                  | 192.168.1.3 |           | -125       | -4  | 480        |
| O Topology                   |   | branch                                                | 192.168.1.3 |           | -133       | -12 | 480        |
| O Monitor                    |   |                                                       |             |           |            |     |            |
| Security                     | < |                                                       |             |           |            |     |            |
| ᅙ Wireless                   | < | Signal quality re                                     | terence     |           |            |     |            |
| Network                      | < | RSRP <-124                                            |             | SNR ·     | <0         |     |            |
|                              | < | RSRP -124~-104                                        |             | SNR (     | )~6<br>712 |     |            |
| 器 UP-DOWN Setting            |   | K3KF - 10585                                          |             | SINK      | 12 10      |     |            |
| 器 UP-DOWN Setting<br>흀 Debug | < | $\frac{\text{RSRP} - 84 \sim -65}{\text{RSRP} > -64}$ |             | SINK SINK | >19        |     |            |

#### 2.4.4.Security Settings

#### 2.4.4.1. Algorithm Settings

The algorithm setting is mainly to select an algorithm used by the network. The wireless network supports SNOW3G, AES18, and ZUC3 algorithms.

| Node Management        |                                               | Q 🔀 Exit                                           |
|------------------------|-----------------------------------------------|----------------------------------------------------|
| admin123               | Topology Monitor Algorithm                    | >> Close ▼ []                                      |
| 📌 Network              | encryption algorithm set                      |                                                    |
| O Net Type             | Old algorithm: none ciphering and integrality |                                                    |
| O Master-Slave Setting | New algorithm:                                |                                                    |
| O Topology             | none ciphering and integrality                | ~                                                  |
| O Monitor              |                                               |                                                    |
| A Security             | · .                                           | C Reset ROK                                        |
| O Algorithm            |                                               |                                                    |
| О Кеу                  |                                               |                                                    |
| Wireless               | <                                             |                                                    |
| Network                | <                                             |                                                    |
| 문 UP-DOWN Setting      | <                                             |                                                    |
| 🟦 Debug                | < Copyright © 2022                            | Version:1.1.2 Type:PROD Validity:20230311-20990909 |

#### 2.4.4.2. Key Settings

The same key must be used for the same network.

The key must be A hexadecimal number, that is, 0 to 9, A to F or a to f. The value contains a maximum of 64 characters, that is, 32 bytes. It has to be even. After the key is updated, you need to restart before performing other configurations.

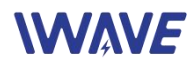

| Node Management                                                                                                    |                                                                                                    | Q 🔀 🖬 Exit                                         |
|----------------------------------------------------------------------------------------------------|----------------------------------------------------------------------------------------------------|----------------------------------------------------|
| admin123                                                                                                    | Copology         Monitor         Algorithm         Key                                                                                                    | >> Close - []                                      |
| <ul> <li>Network</li> <li>Net Type</li> <li>Master-Slave Setting</li> <li>Topology</li> <li>Monitor</li> <li>Security</li> <li>Algorithm</li> <li>Key</li> <li>Wireless</li> </ul> | Key Setting Management<br>NOTE:After reset key, You need to restart the device<br>Key Setting(Must be even in HexNumber 0~9, A~F or a~f, No more than<br>Now Key: 1234<br>Input New Key | 1 32 bytes):                                       |
| 몸 UP-DOWN Setting 《                                                                                                    |                                                                                                    |                                                    |
| 휷 Debug 🗸                                                                                                    | Copyright © 2022                                                                                                    | Version:1.1.2 Type:PROD Validity:20230311-20990909 |

## 2.4.5.Wireless Setup

## 2.4.5.1. Frequency Setup

Configure the working frequency 800Mhz, 1.4Ghz and 2.4Ghz according to your needs.

| Node Management     |                                                                                                    | Q           | XX         | Exit  |
|---------------------|----------------------------------------------------------------------------------------------------|-------------|------------|-------|
| O Topology          | Topology Monitor Algorithm Key Frequency Band                                                                                                    | »           | Close -    | 0     |
| O Monitor           | Frequency Band Management Note:Please restart device when                                                                                                    | setup is    | comple     | te    |
| Security            | v                                                                                                    |             |            |       |
| O Algorithm         | Now Configuration: 800M Hz Band;                                                                                                    |             |            |       |
| О Кеу               | Setting Value: 🗹 800M Hz Band 📋 1.4G Hz Band 📋 2.4G Hz Band                                                                                                    |             |            |       |
| 🗢 Wireless          |                                                                                                    | Rese        | t 🖬 Post   |       |
| O Frequency Band    |                                                                                                    |             |            |       |
| O Bandwidth         |                                                                                                    |             |            |       |
| O Building Chain    |                                                                                                    |             |            |       |
| O Frequency Hopping |                                                                                                    |             |            |       |
| Network             | c                                                                                                    |             |            |       |
| 器 UP-DOWN Setting   | C 100 C 100 C 1 |             |            |       |
| 🟦 Debug             | C                                                                                                    |             |            |       |
| ▶_ System Manager   | Copyright © 2022 Version: 1.1.2 Type: PROD V                                                                                                    | alidity:202 | 30311-2099 | 90909 |

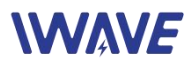

#### 2.4.5.2. Bandwidth Setup

Configure the bandwidth 20Mhz/10Mhz/5Mhz/3Mhz/1.4Mhz according to your needs.

| ۲            | Mesh Node Management | ×       | MESH节点管理        |             | × 😤 淮        | 阳圆通_百度搜        | 欧          | × 🥊    | 圓通速递       | 淮阳分拨中心 | 心(方漸线症 | × +         |      |       |        |                 | ~               |         | _              | ć      | P              | ×  |
|--------------|----------------------|---------|-----------------|-------------|--------------|----------------|------------|--------|------------|--------|--------|-------------|------|-------|--------|-----------------|-----------------|---------|----------------|--------|----------------|----|
| $\leftarrow$ | $\rightarrow$ G      | 0 0     | 🗅 👓 localhost   | :8090/node/ | index_englis | sh.html        |            |        |            |        |        |             |      |       | ŝ      |                 | ${igsidential}$ | 0       | 10             | >>     | ර ස            | =  |
| 當百           | ì度一下,你就知道 🎧 GitHub - | quanwst | ton 🔞 新手上路      | ⊕ 爱达杂货      | 甫回家地址页       | 🍣 Get Kali     | Kali Linux | ⊕ 电子地路 | 图 🌺 华)     | 为云-提供云 | 计算服…   | ⊕ RouterOS₫ | 中文手册 | 🙁 百度一 | 下,你就知道 | ⊕ 远程计量智慧        | 管理系统            |         |                |        |                | >> |
| €            |                      |         | <b>≡</b> Home   | About C     | Current node | e: 192.168.1.2 | 2          |        |            |        |        |             |      |       |        |                 |                 | (       | 2              | ×      | × Exi          | t  |
| 6            | admin123             | ~~      | < Topology      | Bandwidth   |              |                |            |        |            |        |        |             |      |       |        |                 |                 |         | <b>»</b>       | Close  | e <b>-</b>     | 53 |
| *            | Network              | <       | Bandwidth       | Setting     |              |                |            |        |            |        |        |             |      |       |        |                 |                 |         |                |        |                |    |
| C            | D Net Type           |         | Now Bandwid     | Ith: 20M    |              |                |            |        |            |        |        |             |      |       |        |                 |                 |         |                |        |                |    |
| C            | Master-Slave Setting |         | Set Bandwidt    | h:          |              |                |            |        |            |        |        |             |      |       |        |                 |                 |         |                |        |                |    |
| C            | ) Topology           |         | 20M             |             |              |                |            |        |            |        |        |             |      |       |        |                 |                 |         |                |        | ~              |    |
| C            | ) Monitor            |         | 1.4M            |             |              |                |            |        |            |        |        |             |      |       |        |                 |                 |         |                |        | _              |    |
|              |                      | <       | 3M              |             |              |                |            |        |            |        |        |             |      |       |        |                 |                 |         |                |        |                |    |
| Ŷ            | Wireless             | -       | 5M              |             |              |                |            |        |            |        |        |             |      |       |        |                 |                 |         |                |        |                |    |
| C            | > Frequency Band     |         | 10M             |             |              |                |            |        |            |        |        |             |      |       |        |                 |                 |         |                |        |                |    |
|              | ) Bandwidth          |         | 20M             |             |              |                |            |        |            |        |        |             |      |       |        |                 |                 |         |                |        |                |    |
| C            | D Building Chain     |         |                 |             |              |                |            |        |            |        |        |             |      |       |        |                 |                 |         |                |        |                |    |
| C            | C Frequency Hopping  |         |                 |             |              |                |            |        |            |        |        |             |      |       |        |                 |                 |         |                |        |                |    |
| ⊞            | Network              | <       |                 |             |              |                |            |        |            |        |        |             |      |       |        |                 |                 |         |                |        |                |    |
| 器            | UP-DOWN Setting      | <       |                 |             |              |                |            |        |            |        |        |             |      |       |        |                 |                 |         |                |        |                |    |
| Â            | Debug                | <       |                 |             |              |                |            |        |            |        |        |             |      |       |        |                 |                 |         |                |        |                |    |
| >_           | System Manager       | < c     | opyright © 2022 |             |              |                |            |        |            |        |        |             |      |       | V      | ersion:1.1.2 Ty | pe:PROD         | /alidit | <b>y:</b> 2023 | 0311-2 | 09909          | 09 |
|              | Q 搜索 📕 🤇             | 13° 👩   | 9 들 C           | <b>B</b>    |              |                | <u>•</u>   | 0      | <b>9</b> 9 | - 7    |        |             |      |       |        | ~ 📼             | ф <b>5</b>      | •       | 1) 🍅           | 2023/  | 17:41<br>/3/12 | D  |

#### 2.4.5.3. Working Frequency Point Configuration

#### Configure the working frequency point according to your needs.

|              | Mesh Node Management | ×       | MESH节点管理        |                 | × 😤 油和      | 日圓通。百度搜索            | ×         | 🥊 国通过 | 動盪淮阳分拨中心(方洲 | ies× + |               |                        | /       | -                 | ð       | ×     |
|--------------|----------------------|---------|-----------------|-----------------|-------------|---------------------|-----------|-------|-------------|--------|---------------|------------------------|---------|-------------------|---------|-------|
| ← -          | $\rightarrow$ G      | 0 0     | 🗅 🗠 localhost   | t:8090/node/in  | dex_englis  | h.html              |           |       |             |        | ដ             | 6                      | 0       | æ »               | ර       | ≡     |
| <b>當</b> 百度  | 一下,你就知道 👩 GitHub -   | quanwst | on 🍯 新手上路       | ₩ ① 爱达杂货辅助      | 国家地址页       | 🍣 Get Kali   Kali I | .inux 🕀 🕸 | 子地图 🌺 | 华为云-提供云计算服  |        | 🗄 📸 百度一下,你就知道 | ⊕ 远程计量智慧管理系统           |         |                   |         | $\gg$ |
|              |                      |         | ■ Home          | About Cu        | rrent node: | 192.168.1.2         |           |       |             |        |               |                        |         | a x               | ×       | Exit  |
| 0            |                      | *       | Topology        | Bandwidth       | Building    | Chain               |           |       |             |        |               |                        |         | » (               | llose ▼ | 0     |
| *            |                      |         | Building Ch     | ain Setting     |             |                     |           |       |             |        |               |                        |         |                   |         |       |
| 0            |                      |         | Now Frequen     | cy Point 8160   |             |                     |           |       |             |        |               |                        |         |                   |         |       |
| 0            | Master-Slave Setting |         | Frequency Po    | int Setting(240 | 15-24814,   | 8060-8259,1427      | 9-14478): |       |             |        |               |                        |         |                   |         |       |
| 0            |                      |         | 8160            |                 |             |                     |           |       |             |        |               |                        |         |                   |         |       |
| 0            |                      |         |                 |                 |             |                     |           |       |             |        |               |                        |         |                   |         |       |
| _ <b>_</b> _ | Security <           |         |                 |                 |             |                     |           |       |             |        |               |                        | R       | Reset             | Save    |       |
| <b>?</b> \   | Wireless 🗸 🗸         |         |                 |                 |             |                     |           |       |             |        |               |                        |         |                   |         |       |
| 0            |                      |         |                 |                 |             |                     |           |       |             |        |               |                        |         |                   |         |       |
| 0            | Bandwidth            |         |                 |                 |             |                     |           |       |             |        |               |                        |         |                   |         |       |
| 0            | Building Chain       |         |                 |                 |             |                     |           |       |             |        |               |                        |         |                   |         |       |
| 0            |                      |         |                 |                 |             |                     |           |       |             |        |               |                        |         |                   |         |       |
|              |                      |         |                 |                 |             |                     |           |       |             |        |               |                        |         |                   |         |       |
| 器            |                      |         |                 |                 |             |                     |           |       |             |        |               |                        |         |                   |         |       |
| Â.           |                      |         |                 |                 |             |                     |           |       |             |        |               |                        |         |                   |         |       |
| >_ s         | System Manager 🛛 🖌   | Co      | opyright © 2022 | 2               |             |                     |           |       |             |        | v             | ersion:1.1.2 Type:PROE | Validit | <b>y:</b> 2023031 | 11-2099 | 0909  |
|              | Q.搜索 📕 🌘             | 13" 🚮   | a 🚞 C           | <b>B</b>        | <b>5</b>    | <b>=</b>            | v 🖉       |       | <b>ч</b>    |        |               | ∧  韓 💈                 | 6       | s) <b>(a)</b> 2   | 17:42   | 0     |

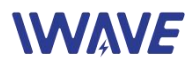

## 2.4.5.4. Frequency Hopping Setup

| Mesh Node Management          | × MESH节点管理 × 容 海阴阔道,自使搜索 × ? 圆通速造海阳分强中心(方洲创) × +                                                        | ~          | -     | di la |
|-------------------------------|----------------------------------------------------------------------------------------------------|------------|-------|-------|
| $\rightarrow$ C               | O 🗅 🕶 localhost:8090/node/index_english.html                                                            | ♥ 8        | ⊗ ≫   | රි    |
| 百度一下,你就知道 <b>〇</b> GitHub - q | uanwston 🍯 新手上路 💮 轰达杂货捕回家地址页 🌂 Get Kali   Kali Linux 💮 电子地图 🌺 华为云-提供云计算服 💮 RouterOS中文手册 😤 百度一下,你就知道 💮 逆 | 。程计量智慧管理系统 |       |       |
| Node Management               | Home About Current node: 192.168.1.2                                                                    | (          | 2 23  | × Ex  |
| admin123                      | Topology Bandwidth Building Chain Frequency Hopping                                                     |            | » Clo | ose 🕶 |
| 🛉 Network 🗸                   | Frequency Hopping Switch:                                                                               |            |       |       |
| O Net Type                    | State:[ <b>Open</b> ]                                                                                   |            |       |       |
| O Master-Slave Setting        |                                                                                                    |            |       |       |
| O Topology                    |                                                                                                    |            |       |       |
| O Monitor                     |                                                                                                    |            |       |       |
| 🔒 Security 🛛 🖌                |                                                                                                    |            |       |       |
| 🗟 Wireless 🔹 👻                |                                                                                                    |            |       |       |
| O Frequency Band              |                                                                                                    |            |       |       |
| O Bandwidth                   |                                                                                                    |            |       |       |
| O Building Chain              |                                                                                                    |            |       |       |
| O Frequency Hopping           |                                                                                                    |            |       |       |
| 🗄 Network <                   |                                                                                                    |            |       |       |
| 器 UP-DOWN Setting 《           |                                                                                                    |            |       |       |
|                               |                                                                                                    |            |       |       |
| 🕅 Debug <                     |                                                                                                    |            |       |       |

Open or Close the frequency hopping function according to your needs.

### 2.4.6.Network Setup

### **Configuration IP address**

| ۲            | Mesh Node Management   | ×      | MESH节点管理       |               | × 😵 淮        | 建阳圆通_百度     | 建搜索            | ×           | <mark>9</mark> . 圖通速 | 递准阳分拨中心  | <b>)(方浙</b> 线)。 | ex +     |      |       |        |             |            | $\sim$ |         | -      | đ     | ×      |
|--------------|------------------------|--------|----------------|---------------|--------------|-------------|----------------|-------------|----------------------|----------|-----------------|----------|------|-------|--------|-------------|------------|--------|---------|--------|-------|--------|
| $\leftarrow$ | $\rightarrow$ G        | 0 (    | 🗅 ⊶ localho    | st:8090/node/ | /index_engli | ish.html    |                |             |                      |          |                 |          |      |       | 2      |             |            |        | 0       | 8 >    | > 5   | ) ≡    |
| <b>8</b> ₹   | 旗一下,你就知道 🎧 GitHub -    | quanws | ton 🔞 新手上      | 路 💮 爱达杂货      | 铺回家地址页       | 🍣 Get Ka    | ali   Kali Lin | ux ①电子t     | 地図 🌺                 | 华为云-提供云) | 计算服             | RouterOS | 中文手册 | ☆ 百度一 | 下,你就知道 | ⊕ 远程计       | 量智慧管理系     | 统      |         |        |       | >>     |
| €            |                        |        | ≡ Home         | About         | Current node | e: 192.168. | 1.2            |             |                      |          |                 |          |      |       |        |             |            |        | Q       | ×      |       | K Exit |
| 6            | admin123               | *      | Topology       | Bandwidth     | Buildin      | g Chain     | Frequen        | ncy Hopping | I IP S               | etting   |                 |          |      |       |        |             |            |        |         | »      | Close | •      |
| *            | Network                | <      | IP Manage      | ement         |              |             |                |             |                      |          |                 |          |      |       | NOTE   | : After I   | P chang    | ed, y  | you r   | need   | relo  | gin    |
| (            | 🔿 Net Type             |        | Current IP:    |               |              |             |                |             |                      |          |                 |          |      |       |        |             |            |        |         |        |       |        |
| (            | O Master-Slave Setting |        | New IP:        |               |              |             |                |             |                      |          |                 |          |      |       |        |             |            |        |         |        |       |        |
| (            | ) Topology             |        | 192            | 168           | 0 + 1        | ÷.          | 2              | 0           |                      |          |                 |          |      |       |        |             |            |        |         |        |       |        |
| (            | D Monitor              |        |                |               |              |             |                |             |                      |          |                 |          |      |       |        |             |            |        |         |        |       |        |
| •            |                        | ۲.     |                |               |              |             |                |             |                      |          |                 |          |      |       |        |             |            |        |         |        | P Por |        |
| ŝ            | • Wireless             | -      |                |               |              |             |                |             |                      |          |                 |          |      |       |        |             |            |        |         |        |       |        |
| (            | C Frequency Band       |        |                |               |              |             |                |             |                      |          |                 |          |      |       |        |             |            |        |         |        |       |        |
| (            | D Bandwidth            |        |                |               |              |             |                |             |                      |          |                 |          |      |       |        |             |            |        |         |        |       |        |
| (            | D Building Chain       |        |                |               |              |             |                |             |                      |          |                 |          |      |       |        |             |            |        |         |        |       |        |
| (            | C Frequency Hopping    |        |                |               |              |             |                |             |                      |          |                 |          |      |       |        |             |            |        |         |        |       |        |
| E            | Network                | ~      |                |               |              |             |                |             |                      |          |                 |          |      |       |        |             |            |        |         |        |       |        |
|              | D IP Setting           |        |                |               |              |             |                |             |                      |          |                 |          |      |       |        |             |            |        |         |        |       |        |
| 묾            | GUP-DOWN Setting       | <      |                |               |              |             |                |             |                      |          |                 |          |      |       |        |             |            |        |         |        |       |        |
| jî<br>V      | Debug                  | •      | opyright © 202 | 2             |              |             |                |             |                      |          |                 |          |      |       | ١      | ersion:1.1. | 2 Type:PRO | DD Va  | lidity: | 202303 | 11-20 | 990909 |
|              | Q.搜索                   | 13° 👩  |                |               |              |             | <u>•</u> 2     |             | -                    | ц. 👖     |                 |          |      |       |        | ~ 0         | en de la   | З      | (c)     | 6      | 17    | :45    |

## 

## 2.4.7. Up-Down Sub-frame Setup(FDM-6600)

Four Up-Down Sub-frame modes: config0 (2D3U) config1 (3D2U) config2 (4D1U) config3 (1D4U) The long range version only supports config0 (2D3U) and config3 (1D4U)

If you use FD-6100 MESH network, no need this setup. MESH nodes will automatically adjust the sub-frame ratio according to network traffic.

If you use FDM-6600 star network, you need to configure the central note only. And the slave nodes will automatically synchronizes the sub-frame ratio.

|              | Mesh Node Management | ×      | MESH节点管理        |                        | × 😵 淮阳         | 圓通_百度搜索        | R           | × 🤨 🗷  | 通速递准阳分数    | 夏中心(方浙线) | × +            |              |                       | $\sim$  |          | — d      | p ×              |
|--------------|----------------------|--------|-----------------|------------------------|----------------|----------------|-------------|--------|------------|----------|----------------|--------------|-----------------------|---------|----------|----------|------------------|
| $\leftarrow$ | $\rightarrow$ G      | 0      | 🗅 😋 localhos    | <b>t</b> :8090/node/ir | ndex_english   | .html          |             |        |            |          |                |              | ŵ                     |         | 8        | >>       | රු ≡             |
| 😸 百月         | 蹇一下,你就知道 🎧 GitHub -  | quanws | iton 🤞 新手上聞     | 各 💮 爱达杂货铺              | 回家地址页          | 🛱 Get Kali   K | Kali Linux  | ) 电子地图 | 🌺 华为云-提    | 共云计算服    | ⊕ RouterOS中文手册 | 册 😤 百度一下,你就知 | 道 🕀 远程计量智慧管理          | 系统      |          |          | >>               |
| ¢            |                      |        | ■ Home          | About C                | urrent node: 1 | 192.168.1.2    |             |        |            |          |                |              |                       |         | Q        | ×        | × Exit           |
| *            | Network              | <      | K Topology      | Bandwidth              | Building C     | Chain Fr       | requency Ho | opping | IP Setting | UP-DOWI  | N Setting      |              |                       |         | »        | Clos     | a* []            |
| 0            | ) Net Type           |        | UP-DOWN         | Setting                |                |                |             |        |            |          |                |              |                       |         |          |          |                  |
| 0            | Master-Slave Setting |        |                 |                        | 6 200          |                |             |        |            |          |                |              |                       |         |          |          |                  |
| 0            | ) Topology           |        | Current UP-L    | OWN Setting:           | config3(1D4)   | 0)             |             |        |            |          |                |              |                       |         |          |          |                  |
| 0            | ) Monitor            |        | UP-DOWN Se      | etting:                |                |                |             |        |            |          |                |              |                       |         |          |          |                  |
| •            |                      | < _    | config3(10      | 04U)                   |                |                |             |        |            |          |                |              |                       |         |          |          | ~                |
| ÷            | Wireless •           | ~      |                 |                        |                |                |             |        |            |          |                |              |                       |         |          |          |                  |
| 0            | Frequency Band       |        |                 |                        |                |                |             |        |            |          |                |              |                       |         | 🗟 Rese   | t 🖬 S    | ave              |
| 0            | ) Bandwidth          |        |                 |                        |                |                |             |        |            |          |                |              |                       |         |          |          |                  |
| 0            | Building Chain       |        |                 |                        |                |                |             |        |            |          |                |              |                       |         |          |          |                  |
| 0            | Frequency Hopping    |        |                 |                        |                |                |             |        |            |          |                |              |                       |         |          |          |                  |
| <b>=</b>     | Network •            | ~      |                 |                        |                |                |             |        |            |          |                |              |                       |         |          |          |                  |
| 0            | ) IP Setting         |        |                 |                        |                |                |             |        |            |          |                |              |                       |         |          |          |                  |
| 몲            | UP-DOWN Setting      | ~      |                 |                        |                |                |             |        |            |          |                |              |                       |         |          |          |                  |
| 0            | UP-DOWN Setting      |        |                 |                        |                |                |             |        |            |          |                |              |                       |         |          |          |                  |
| Ĥ            | Debug 🗸              | < _    |                 |                        |                |                |             |        |            |          |                |              |                       |         |          |          |                  |
| >_           | System Manager       | < (    | Copyright © 202 | 2                      |                |                |             |        |            |          |                |              | Version:1.1.2 Type:PR | OD Vali | dity:202 | 230311-2 | :0990909         |
|              | Q 搜索                 | 13°    | 🛛 📜 🖸           | <b>B</b>               | M 📮            |                | 2           | P 4    | <b>9</b>   |          |                |              | ~ 📼 🏟                 | 6       | ð (1) 🕯  | 2023     | 17:45<br>/3/12 1 |

Rate description of different sub-frame in a star network:

The slaver-Nodes can automatically obtain the central node's configuration.

The following table describes the actual up-down bandwidths of central node with different bandwidth and sub-frames ratio configuration(The data is based on the laboratory tests).

| Dandwidth (NUL-)    | Direction | Rate(Mbps) |          |          |          |  |  |  |  |  |  |  |  |
|---------------------|-----------|------------|----------|----------|----------|--|--|--|--|--|--|--|--|
| Balluwiutii (IVITZ) | Direction | 0          | 1        | 2        | 3        |  |  |  |  |  |  |  |  |
| 1.4                 | UL        | 1.675586   | 1.092773 | 0.546386 | 2.294824 |  |  |  |  |  |  |  |  |
| 1.4                 | DL        | 0.752198   | 1.385009 | 2.053467 | 0.236768 |  |  |  |  |  |  |  |  |
| 2                   | UL        | 4.775196   | 3.114257 | 1.557129 | 6.539941 |  |  |  |  |  |  |  |  |
| 5                   | DL        | 2.70205    | 4.487988 | 6.385547 | 1.45332  |  |  |  |  |  |  |  |  |

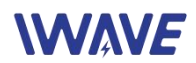

|    | UL | 8.571094 | 5.589844 | 2.794922 | 11.73867 |
|----|----|----------|----------|----------|----------|
| 5  | DL | 4.85376  | 7.94751  | 11.23462 | 2.608594 |
| 10 | UL | 17.80254 | 11.61035 | 5.805176 | 24.38174 |
| 10 | DL | 10.83633 | 17.02852 | 23.60772 | 5.418164 |
| 20 | UL | 27.47871 | 17.9209  | 8.96045  | 37.63389 |
| 20 | DL | 16.72617 | 26.28398 | 36.43916 | 8.363086 |

## 2.4.8. Debugging Interface

#### 2.4.8.1. Flight Mode

The wireless switch can be opened and closed per your requirement.

| ۲            | Mesh Node Management    | ×        | MESH节点管理       |                | × 😚 淮阳圆通           | 百度搜索                | × 🤨 I     | 國通速递淮阳分    | 发中心(方渐线》=×   | +           |             |                     | $\sim$             |            | -      | đ                | ×   |
|--------------|-------------------------|----------|----------------|----------------|--------------------|---------------------|-----------|------------|--------------|-------------|-------------|---------------------|--------------------|------------|--------|------------------|-----|
| $\leftarrow$ | $\rightarrow$ G         | 0 0      | ) 🗠 localho    | st:8090/node/i | ndex_english.htm   | d.                  |           |            |              |             |             | \$                  | $\bigtriangledown$ | 3 2        | »      | பி               | =   |
| 當 👸          | 度一下,你就知道 🎧 GitHub -     | quanwsto | on 🄞 新手上       | 路 💮 爱达杂货制      | 酮家地址页 🍣 Ge         | t Kali   Kali Linux | ⊕ 电子地图    | 🎂 华为云-提    | 供云计算服 💮 R    | outerOS中文手册 | 丹 📸 百度一下,你就 | 助道 ⊕ 远程计量智慧管        | 理系统                |            |        |                  | >>  |
| €            |                         |          | Home           | About C        | urrent node: 192.1 | 68.1.2              |           |            |              |             |             |                     |                    | Q          | ×      | × Ex             | it  |
| C            | ) Master-Slave Setting  | «        | Topology       | Bandwidth      | Building Chair     | Frequency           | / Hopping | IP Setting | UP-DOWN Sett | ing Debug   | Switch      |                     |                    | >          | Clo    | ose 🕶            | 0   |
| C            | ) Topology              | 6        |                |                |                    |                     |           |            |              |             |             |                     |                    |            |        |                  |     |
| C            | ) Monitor               |          | Debug swi      | tch (Actived   | after change):     |                     |           |            |              |             |             |                     |                    |            |        |                  |     |
| <b></b>      |                         | <        | Status: Open   | 1              |                    | Non-                | Class     |            |              |             |             |                     |                    |            |        |                  |     |
| Ŷ            | Wireless                | ·        |                | ,              |                    | <b>Open</b>         | Close     |            |              |             |             |                     |                    |            |        |                  |     |
| C            | Frequency Band          |          |                |                |                    |                     |           |            |              |             |             |                     |                    |            |        |                  |     |
| C            | Bandwidth               |          |                |                |                    |                     |           |            |              |             |             |                     |                    |            |        |                  |     |
| C            | Building Chain          |          |                |                |                    |                     |           |            |              |             |             |                     |                    |            |        |                  |     |
|              | Frequency Hopping       |          |                |                |                    |                     |           |            |              |             |             |                     |                    |            |        |                  |     |
| ⊞            | Network ·               | ~        |                |                |                    |                     |           |            |              |             |             |                     |                    |            |        |                  |     |
| C            | ) IP Setting            |          |                |                |                    |                     |           |            |              |             |             |                     |                    |            |        |                  |     |
| 꾦            | UP-DOWN Setting         | ~        |                |                |                    |                     |           |            |              |             |             |                     |                    |            |        |                  |     |
| C            | UP-DOWN Setting         |          |                |                |                    |                     |           |            |              |             |             |                     |                    |            |        |                  |     |
| Â            | Debug                   | ~        |                |                |                    |                     |           |            |              |             |             |                     |                    |            |        |                  |     |
| C            | Debug Switch            |          |                |                |                    |                     |           |            |              |             |             |                     |                    |            |        |                  |     |
| C            | Active Escalation Check |          |                |                |                    |                     |           |            |              |             |             |                     |                    |            |        |                  |     |
| C            | AT Debug                |          |                |                |                    |                     |           |            |              |             |             |                     |                    |            |        |                  |     |
| >_           | System Manager          | < Co     | opyright © 202 | 22             |                    |                     |           |            |              |             |             | Version:1.1.2 Type: | PROD V             | alidity:20 | 230311 | -209909          | 909 |
|              | Q 搜索 📕                  | 13° 👩    |                | 💼 😐            | 🖾 🖷 🛽              | 🗎 🖭 🖬               | 0         | 9 9        | r            |             |             | ^ □ 申               | B                  | (C) (C)    | 202    | 17:52<br>23/3/12 | 0   |

#### 2.4.8.2. Information Reporting

Actively report information switch  $_{\circ}$ 

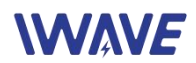

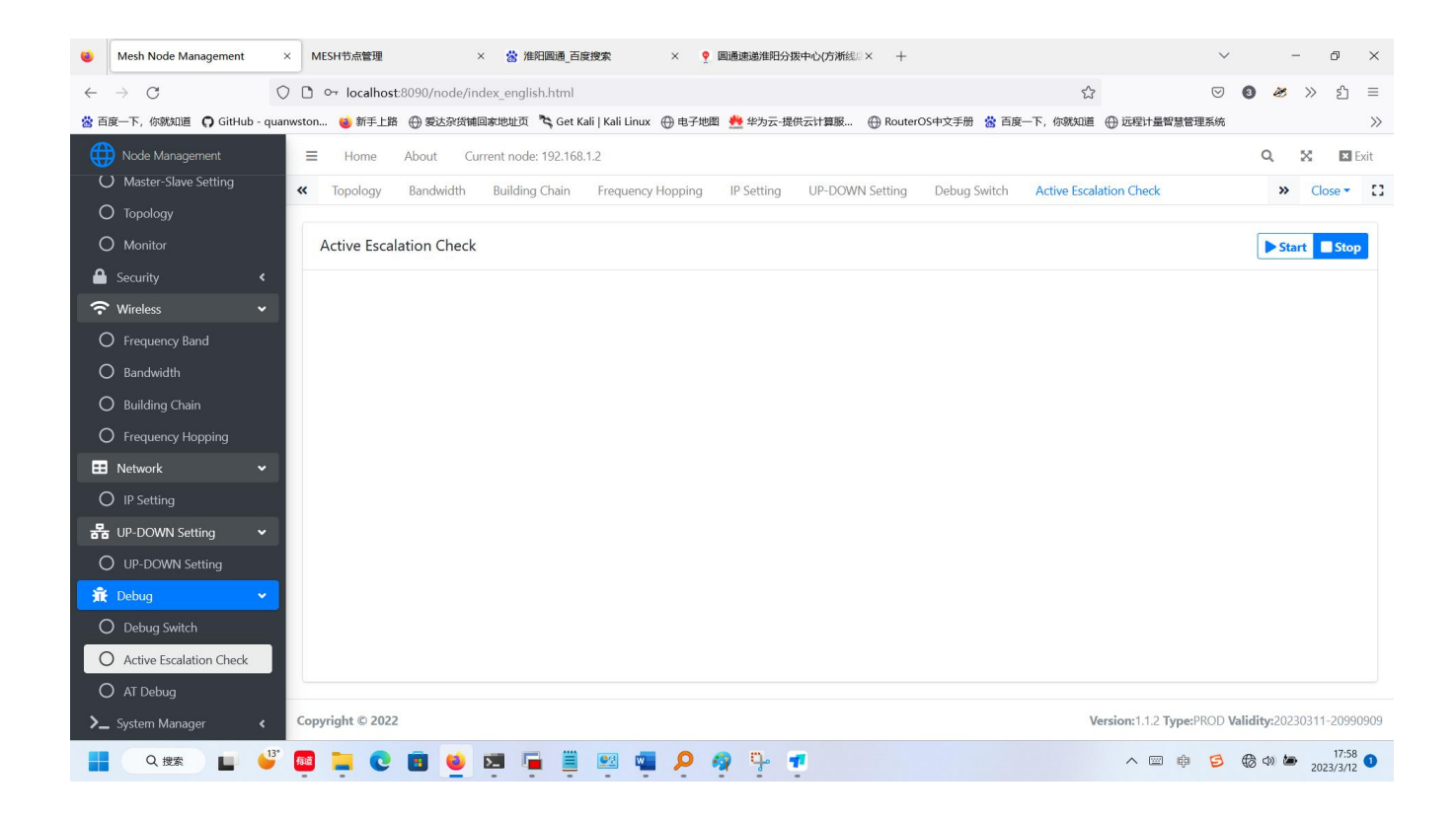

#### 2.4.8.3. AT Debugging Interface

| ۲            | Mesh Node Management    | ×     | MESH节点管理        |                | × 🔅 淮阳圆通_8          | 5度搜索              | × 🤶 🖩   | 通速递淮阳分热    | 发中心(方渐线。)×  | +                 |                 |                      | ~      |          | -      | ð       | ×   |
|--------------|-------------------------|-------|-----------------|----------------|---------------------|-------------------|---------|------------|-------------|-------------------|-----------------|----------------------|--------|----------|--------|---------|-----|
| $\leftarrow$ | $\rightarrow$ G         | 0     | 🗅 👓 localhos    | t:8090/node/ii | ndex_english.html   |                   |         |            |             |                   | ŝ               | 6                    |        | 3 😹      | $\gg$  | பி      | =   |
| 當百           | 度一下,你就知道 🎧 GitHub -     | quanw | ston 🔞 新手上聞     | ● 爱达杂货铺        | 间家地址页 🌂 Get         | Kali   Kali Linux | ⊕ 电子地图  | 🎂 华为云-提    | 供云计算服 💮 🛛   | RouterOS中文手册  📸 百 | 度一下,你就知道 🤅      | ● 远程计量智慧管理系统         | 5      |          |        |         | >>  |
| €            |                         |       | <b>⊟</b> Home   | About C        | urrent node: 192.16 | i8.1.2            |         |            |             |                   |                 |                      |        | Q        | ×      | × Exi   | it  |
| C            | ) Master-Slave Setting  |       | « Topology      | Bandwidth      | Building Chain      | Frequency H       | lopping | IP Setting | UP-DOWN Set | ting Debug Switch | Active Escalati | ion Check AT De      | bug    | »        | Clo    | ose 🕶   | ::  |
| C            | ) Topology              |       |                 |                |                     |                   |         |            |             |                   |                 |                      |        |          |        |         |     |
| C            | ) Monitor               |       | AT Comma        | and            |                     |                   |         |            |             |                   |                 |                      |        | 3        | Exec   | ute     |     |
| <b></b>      | Security •              | ٢     |                 |                |                     |                   |         |            |             |                   |                 |                      |        |          |        |         |     |
| <b>?</b>     | Wireless                | -     |                 |                |                     |                   |         |            |             |                   |                 |                      |        |          |        |         |     |
| C            | Frequency Band          |       |                 |                |                     |                   |         |            |             |                   |                 |                      |        |          |        |         |     |
| C            | ) Bandwidth             |       |                 |                |                     |                   |         |            |             |                   |                 |                      |        |          |        |         |     |
| C            | Building Chain          |       |                 |                |                     |                   |         |            |             |                   |                 |                      |        |          |        |         |     |
| C            | Frequency Hopping       |       |                 |                |                     |                   |         |            |             |                   |                 |                      |        |          |        |         |     |
|              | Network                 | •     |                 |                |                     |                   |         |            |             |                   |                 |                      |        |          |        |         |     |
| C            | IP Setting              |       |                 |                |                     |                   |         |            |             |                   |                 |                      |        |          |        |         |     |
| 格            | UP-DOWN Setting         | •     |                 |                |                     |                   |         |            |             |                   |                 |                      |        |          |        |         |     |
| C            | UP-DOWN Setting         |       |                 |                |                     |                   |         |            |             |                   |                 |                      |        |          |        |         |     |
| Â            | Debug                   |       |                 |                |                     |                   |         |            |             |                   |                 |                      |        |          |        |         |     |
| C            | Debug Switch            |       |                 |                |                     |                   |         |            |             |                   |                 |                      |        |          |        |         |     |
| C            | Active Escalation Check |       |                 |                |                     |                   |         |            |             |                   |                 |                      |        |          |        | 11.     |     |
|              | AT Debug                |       |                 |                |                     |                   |         |            |             |                   |                 |                      |        |          |        |         |     |
| >_           | . System Manager 🛛 🖣    | ¢     | Copyright © 202 | 2              |                     |                   |         |            |             |                   | Ver             | sion:1.1.2 Type:PROI | ) Vali | dity:202 | 30311- | -209909 | 909 |
|              | Q 搜索                    | 13°   | a 📜 💽           | •              | M 🖷 🗎               | <b>2</b>          | p 🧃     | , <b>q</b> | r           |                   |                 | ∧  ф 🧧               |        | e (p 6   | ₽ 202  | 17:58   | D   |